| 日期     2025/04/9     设備     臥式 CNC 銑床     人員     張極       別試目的     Program transfer tool 傳輸檔案實測<br>(NC 端:FANUC oi-MF 控制器)利用網路線 連结(PC 端)電腦<br>本文主要為檔案傳輸測試     1. 網路線連線(實體線路接 Data Server)(右邊的那一個孔位)<br>NC 端已經於 System 下完成 IP 等設定,並確認連線成功。       2. 於 PC 端     [Setting dialog]<br>Machine Info.       Machine No. 1       Machine No. 1       Machine No. 1       Machine No. 1       CNC Type Series oi-F       Control Path 1       3. 於 PC 端       [Setting dialog]<br>Program Memory                                                                                                    |      | 國立中                                                                                                    | 山大                                                                                                    | 學 機電系                                                                               | 測試紀錄            | 單  |  |  |  |
|----------------------------------------------------------------------------------------------------|------|----------------------------------------------------------------------------------------------------|----------------------------------------------------------------------------------------------------|-------------------------------------------------------------------------------------|-----------------|----|--|--|--|
| Program transfer tool <u>傳輸檔案實測</u><br>(NC 端:FANUC oi-MF 控制器)利用網路線 連結(PC 端)電腦<br>本文主要為檔案傳輸測試         1. 網路線連線(實體線路接 Data Server)(右邊的那一個孔位)<br>NC 端已經於 System 下完成 IP 等設定,並確認連線成功。         2. 於 PC 端<br>[Setting dialog]<br>Machine Info.         Machine No. 1         Machine No. 1         Machine No. 1         Machine Name <u>McnName_001</u> CNC Type <u>Series oi-F</u> Control Path 1         3. 於 PC 端         [Setting dialog]<br>Program Memory         ✓ communicate with Program memory         Program Memory Communication Settings         Ethernet Type [ <u>Ethernet Board/Data Server</u> ]         IP Adress 192.168.100.13         TCP Port No. 8193 | 日期   | 2025/04/9                                                                                                    | 設備                                                                                                    | 臥式 CNC 銑床                                                                           | 人員              | 張桓 |  |  |  |
| <ol> <li>網路線連線(頁電線路接 Data Server)/左達的那一個紀位)<br/>NC 端已經於 System 下完成 IP 等設定,並確認連線成功。</li> <li>於 PC 端         [Setting dialog]<br/>Machine Info.</li> <li>Machine Name <u>McnName_001</u></li> <li>Machine Name <u>McnName_001</u></li> <li>CNC Type <u>Series oi-F</u></li> <li>Control Path <u>1</u></li> <li>於 PC 端         [Setting dialog]<br/>Program Memory</li> <li>✓ communicate with Program memory<br/>Program Memory Communication Settings</li> <li>Ethernet Type [<u>Ethernet Board/Data Server</u>]</li> <li>IP Adress 192.168.100.<u>13</u></li> <li>TCP Port No. 8193</li> </ol>                                                                           | 測試目的 | Program transfer tool <u>傳輸檔案實測</u> (NC 端: FANUC oi - MF 控制器)利用網路線 連結(PC 端)電腦         本文主要為檔案傳輸測試         1 網路線連絡(審購總路拉 Data Samuar)(士 魯伯那 個引公)                                                                                                    |                                                                                                    |                                                                                     |                 |    |  |  |  |
| <ul> <li>測試過程</li> <li> Communication timeout(sec) 10</li> <li> Access code 1011 (設定為房間號碼)</li> <li> ◎4 digits<br/>[Save]</li> <li>4. 於 PC 端<br/>[Setting dialog]<br/>Data Server</li> <li> ✓ communicate with Data Server<br/>Data Server Communication Settings</li> <li> IP 192. 168. 100. 13</li> <li> User Name NC</li> <li> Password 1011</li> <li> FTP Port No. 21</li> <li> Login Folder:<br/>[Save]</li> <li>5. 於 PC 端<br/>[Setting dialog]<br/>Display 設定</li> </ul>                                                                                                    | 測 試  | <ol> <li>網路線連線(賞體納<br/>NC 端已經於 System</li> <li>於 PC 端         [Setting dialog]<br/>Machine Info.         — Machine No. 1         — Machine No. 1         — Machine Name M         — CNC Type Series         — CNC Type Series         — Control Path 1         3. 於 PC 端             [Setting dialog]<br/>Program Memory         — Control Path 1         Setting dialog]<br/>Program Memory         — Communicate with<br/>Program Memory         — Ethernet Type [         — IP Adress 192.1         — TCP Port No. 81         — Communication t         — Access code 10         — @4 digits<br/>[Save]         4. 於 PC 端             [Setting dialog]<br/>Data Server         — Communicate with<br/>Data Server Com         — IP 192.168.100.         — User Name NC         — Password 1011         — FTP Port No. 21         — Login Folder:<br/>[Save]         5. 於 PC 端             [Setting dialog]<br/>Display 設定         Setting dialog]         Display 設定         — Save Com         — Setting dialog]         — Display 設定         — Setting dialog]         — Login Folder:         — Login Folder:         — Login Folder:         — Setting dialog]         — Display 設定         — Display 設定         — Setting dialog]         — Display 設定         — Display 設定         — Display 設定         — Display 設定         — Display 設定         — Display 設定         — Display 設定         — Display 設定         — Display 設定         — Display 設定         — Display 設定         — Display 設定         — Display No.21         — Display No.21         — Display No.21         — Display No.21         — Display No.21         — Display No.21         — Display No.21         — Display No.21         — Display No.21</li></ol> | R路接 Data<br>n 下完成 IP<br><u>cnName_001</u><br><u>oi-F</u><br>th Program<br>Communicat:<br><u>Ethernet Ba</u><br>68.100. <u>13</u><br>93<br>imeout(sec)<br>11 (設定為)<br>th Data Ser<br>munication<br>13 | Server)(右邊的規<br>等設定,並確認選<br>-<br>-<br>) <u>10</u><br>房間號碼)<br>·<br>·ver<br>Settings | 2—值孔位)<br>是線成功。 |    |  |  |  |

ſ

| 實》                                         | <u> </u>                                                                                                    | ry                                                                                                |                                                                                                    |                    |
|--------------------------------------------|----------------------------------------------------------------------------------------------------|---------------------------------------------------------------------------------------------------|----------------------------------------------------------------------------------------------------|--------------------|
| 6. オ<br>[<br>選り<br>可」<br>PC:               | 於 PC 端<br>[Program Transfer Tool]<br>001_McnName_001<br>以呈現<br>端及 NC 端的資料夾及檔案                                        | Program Transfer Tool<br>File(F) View(V) Communication<br>001. McnName_001<br>PC Folder Trees<br> | IC) Tool(T) Help(H)<br>INC DS Tool (T) Help(H)<br>PC My Computer DIACNEARC M<br>UC)<br>00123<br>Program Memory: 001. McmName_001 Series<br>00124 00155<br>00124 00155 |                    |
| 7. カ<br>[<br>可」<br>搬<br>」<br>Up1<br>黒<br>玉 | 於 PC 端<br>[Program Transfer Tool]/ 001_M<br>以用滑鼠搬動 PC 端及 NC 端的檔案<br>動後會出現詢問是否同意<br>load Program<br>選 [Upload] 即可完成傳輸 | cnName_001                                                                                        | Upload Program<br>Upload File://CNC_MEM/USER/MARK/<br>00123<br>Upload[U]                                                                                              | Cancel( <u>C</u> ) |
| 後續處理                                       |                                                                                                    |                                                                                                   |                                                                                                    |                    |
| 註 記                                        |                                                                                                    |                                                                                                   |                                                                                                    |                    |

保存年限:永久